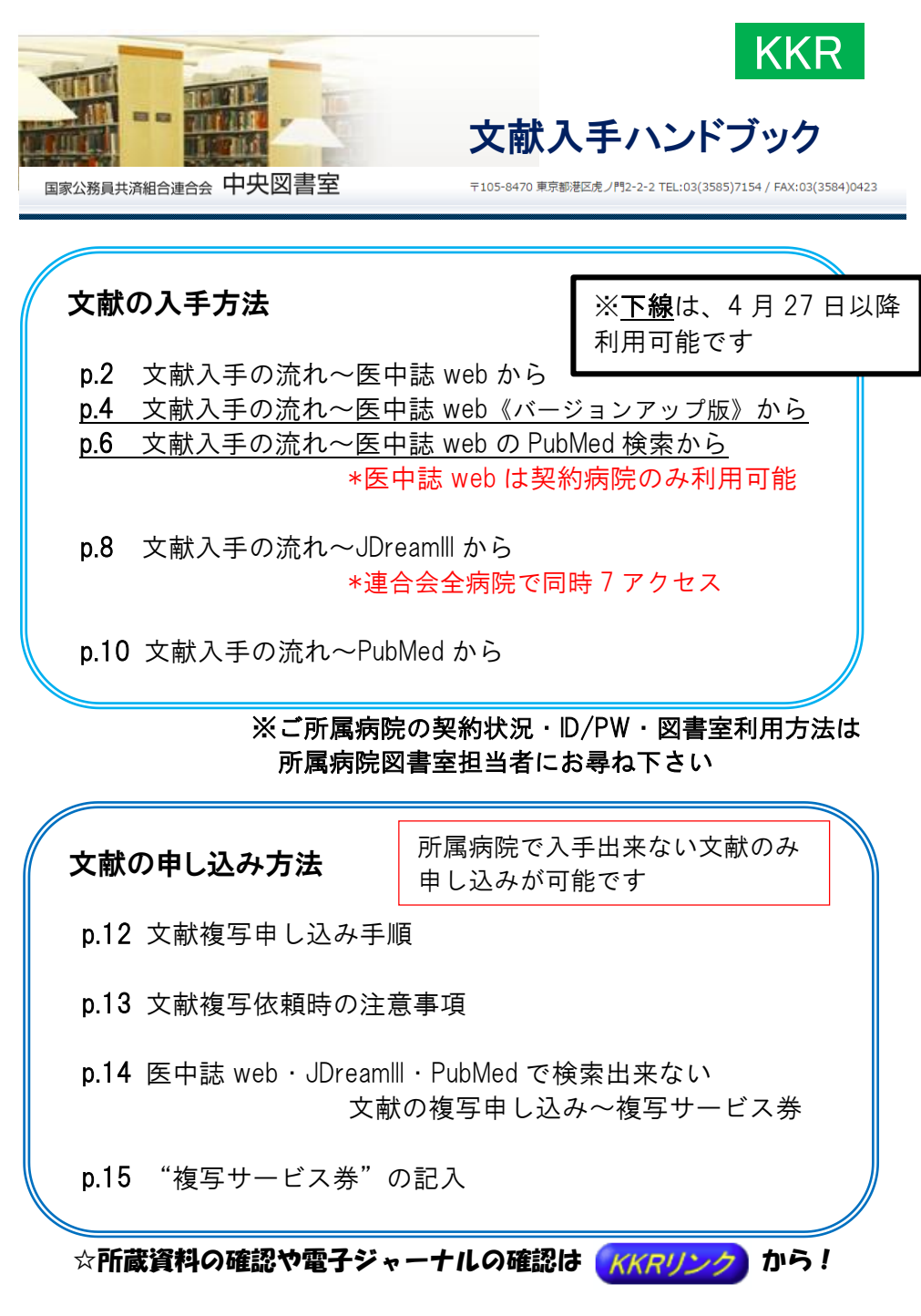

## 文献入手の流れ~医中誌 web から ※契約病院のみ利用可能

#### 中央図書室 HP から "医中誌 web" にアクセス(IP 認証・ID/PW)

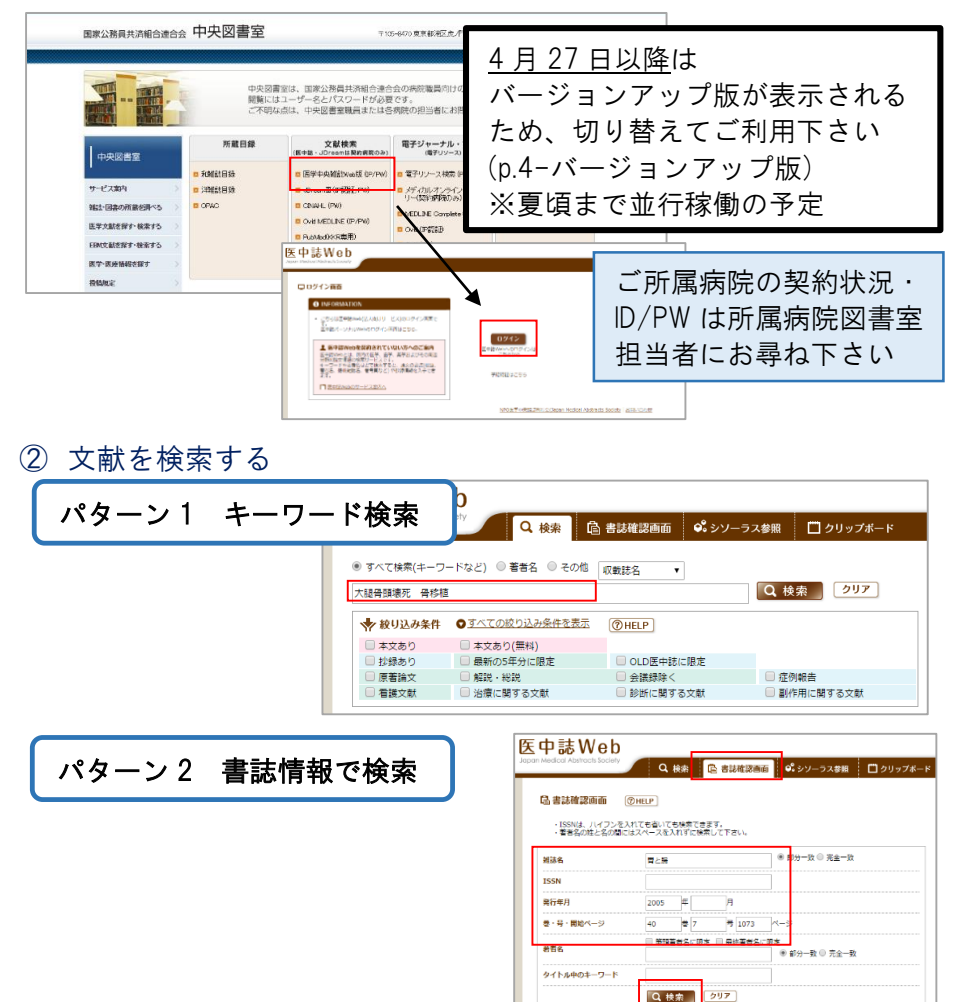

③ 読みたい文献の "KKR リンク"をクリック

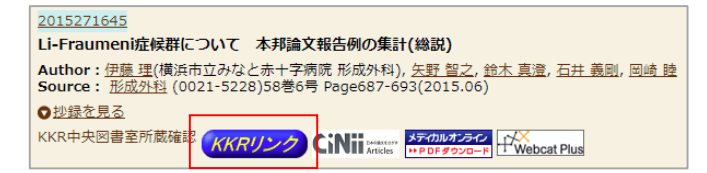

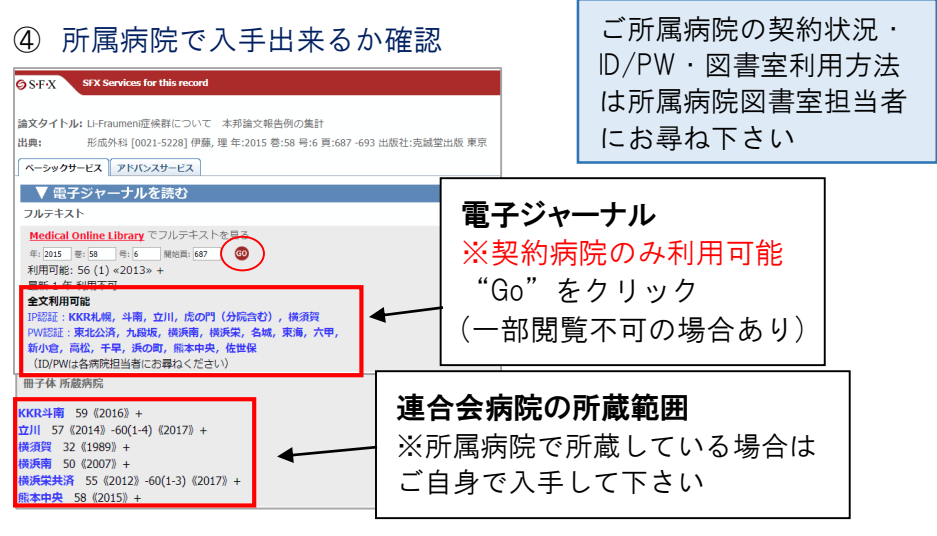

☆無料のフルテキストはどなたでもダウンロード可能です

(J-STAGE Free · Free E-Journal 等)

※ログインを求められるものは除く

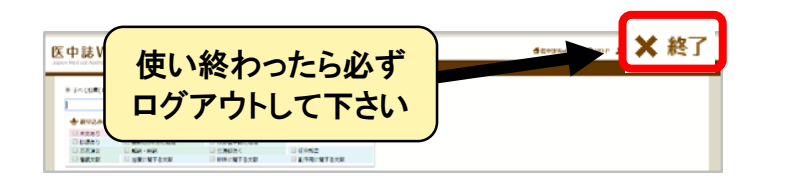

所蔵資料・電子ジャーナルで入手出来ない文献は 文献複写申し込みで取り寄せが可能です!
\_\_\_\_\_\_

**《依頼時の注意事項》**会議録は原則お申し込みをお断りしています

1. <u>"KKR リンク"で入手出来なかった "会議録"(表示が出ます)は</u>他に代わる文献がないか、必要不可欠かどうかご検討の上、 必要な文献のみご依頼下さい。

> KKRリンク HWebcat Plus

2.申し込みフォームの"メモ欄"に必ずその旨ご入力下さい。 ない場合はキャンセルでお返しさせて頂きます。 p.13の注意事項もご確認下さい

| 文献入手の流れ~医中誌 v                                                                                                    | veb《バージ                                                                       | ションアップ版》か                                                           | ら                           |
|----------------------------------------------------------------------------------------------------|-------------------------------------------------------------------------------|---------------------------------------------------------------------|-----------------------------|
| 〕<br>① 中央図書室 HP から"医中誌                                                                                                    | web"にア                                                                        | <mark>※</mark> 契約病院の∂<br>クセス(IP 認証                                  | <del>な利用可能</del><br>・ID/PW) |
| ままたは長長の知られた中央図書室<br>・・・・・・・・・・・・・・・・・・・・・・・・・・・・・・・・・・・                                                                                                    | 194/ MACROPARISAD<br>2000 200<br>2000 200<br>2004 - 100 200<br>2004 - 100 200 | ご所属病院の専<br>ID/PW は所属新<br>担当者にお尋れ                                    | 契約状況<br>病院図書室<br>a下さい       |
| 9 - CAAPA<br>Rachellander<br>Rachellander<br>Rache | ware ware ware ware ware ware ware ware                                       | ョンアップ版公開<br><u>日以降)</u> 利用可育                                        | 後<br><sup>能です</sup>         |
| ② 文献を検索する                                                                                                    | ※限定公<br>実物と昇                                                                  | ≧開版の画面のた<br>■なる場合があり                                                | め、<br>ます                    |
| パターン1 キーワード検索                                                                                                    |                                                                               |                                                                     |                             |
|                                                                                                    | хала<br>Кала<br>Кала<br>Кала<br>Кала<br>Кала<br>Кала<br>Кала                  | 2 4227 240 04 27<br>4 10 2400 01 10 10 10 10 10 10 10 10 10 10 10 1 | р ×<br>540-4                |
| パターン2 書誌情報で検索                                                                                                    | 三 🔓 並送後認知識 Single Cl                                                          | tation Matcher                                                      | _                           |
|                                                                                                    | € 8655<br>**                                                                  | E90300                                                              | <b>1721-76</b> 172-18       |
|                                                                                                    |                                                                               | 222 0 0 04 A                                                        |                             |
|                                                                                                    | * <sup>866</sup>                                                              | 节场景态名仁的定 经所要应名上的定                                                   | (2)2-20 死金一致                |
|                                                                                                    | タイトル中のら・フー<br>1001                                                            | •                                                                   |                             |
|                                                                                                    |                                                                               | <u>3864508</u> A36288                                               | <b>k</b>                    |
| ③ 読みたい文献の"KKR リンク                                                                                                    | "をクリッ                                                                         | ック                                                                  |                             |

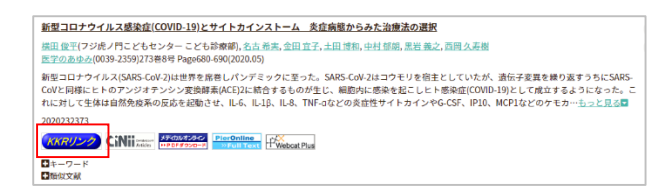

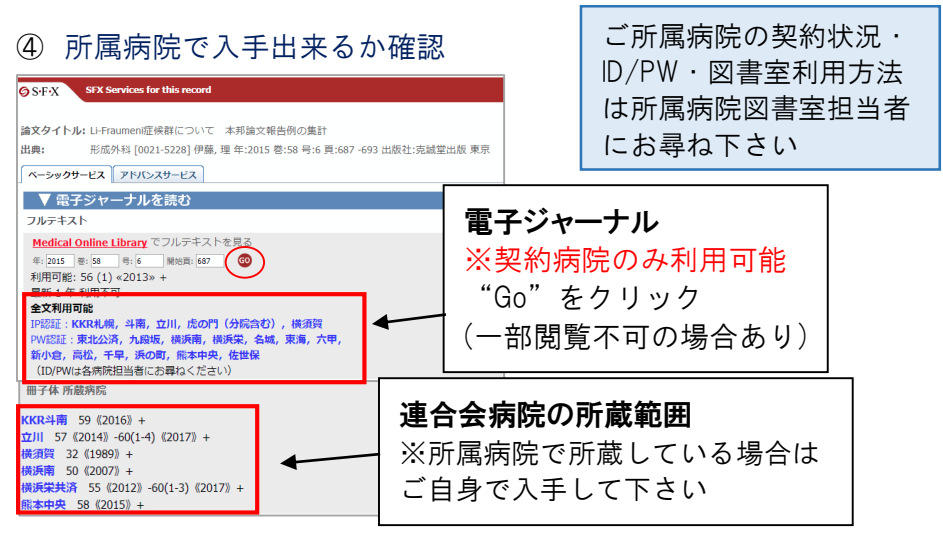

☆無料のフルテキストは誰でもダウンロード可能です (J-STAGE・Free E-Journal 等) ※ログインを求められるものは除く

☆KKR リンク並びに"本文あり""フルテキスト"等のアイコンはありませんか?無料公開されている可能性があります。 **(いい)** (())

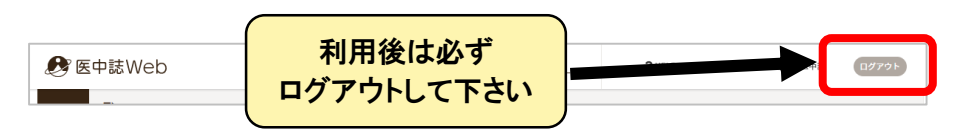

 冊子体・電子ジャーナルで入手出来ない文献は 文献複写申し込みで取り寄せが可能です!
 パロンク、の注意事項》会議録は原則お申し込みをお断りしています
 1. <u>"KKR リンク"で入手出来なかった"会議録"</u>は代わる文献がないか、必要不可欠かどうかご検討の上、必要な文献のみご依頼下さい。
 2.申し込みフォームの"メモ欄"に必ずその旨ご入力下さい。ない場合はキャンセルでお返しさせて頂きます。
 ※医中誌 web バージョンアップ版の"会議録"は"簡易表示"では表示されません。確認方法は p.13 をご覧下さい。
 その他の注意事項(p.13)もご確認の上お申し込み下さい。

| 文献入手の流れ~医中誌 web 0                                                                                                    | の PubMed 検索から                                              |  |  |
|----------------------------------------------------------------------------------------------------|------------------------------------------------------------|--|--|
|                                                                                                    | ※契約病院のみ利用可能                                                |  |  |
| <ol> <li>中央図書室 HP から "医中誌 we</li> </ol>                                                                                                    | eb"にアクセス(IP 認証・ID/PW)                                      |  |  |
| 田町15月日の2015年1月 中央図書室 Y1544-10 日間105(1915) / MUDD(1915) / MUDD(1915) | 4092                                                       |  |  |
|                                                                                                    | 医中誌 web の PubMed 検索は<br>バージョンアップ版公開後<br>(4 日 27 日以降)利田可能です |  |  |
| ABJORDAL         #                                                                                                    | (4月27日以降)利用可能です<br>※限定公開版の画面のため、<br>実物と異なる場合があります          |  |  |
| ② 文献を検索する                                                                                                    |                                                            |  |  |
| パターン1 キーワード検索                                                                                                    | &<br>シソーラスブラウザ クリップボード ?HELP ■お用いらひせ ↓ MyS キュ (0279))      |  |  |
| Q<br>Trictes v lung cancer                                                                                                    | ×Q                                                         |  |  |
| ▼ 絞り込み条件 (HTE)<br>+ マネり (マネリ (田和)                                                                                                    | すべて気示 (*)                                                  |  |  |
| 日                                                                                                    | 1978 002<br>協文市語 日本語 英語                                    |  |  |
|                                                                                                    | チェックラグ 小売 成人 高齢者                                           |  |  |
| パターン2書誌情報で検索                                                                                                    |                                                            |  |  |
| Q Hitts                                                                                                    | Canadian Neurological Sciences Federation                  |  |  |
| 8194 <b>7</b>                                                                                                    | ¥                                                          |  |  |
| े - मिल्लेस<br>मिल्लेस                                                                                                    | 36 8 5 9 561 A                                             |  |  |
| 二<br>第888                                                                                                    | <b>御師有老名に現定</b>                                            |  |  |
| <b>後</b><br>初志(D                                                                                                    |                                                            |  |  |
| パターン 3 PMID で検索                                                                                                    |                                                            |  |  |
| Q<br>PMD v 19831123                                                                                                    | × q                                                        |  |  |
| 100110                                                                                                    | 7×7.85                                                     |  |  |
| ** 本文あり (細科)                                                                                                    | 88 89                                                      |  |  |
| □ £9%者 陽之 除く                                                                                                    | iakai Bata Kat                                             |  |  |
| aukėn 2018: 22:86 Akfrill                                                                                                    | チェックタグ 小児 成人 高齢者                                           |  |  |

-

③ 読みたい文献の "KKR リンク"をクリック

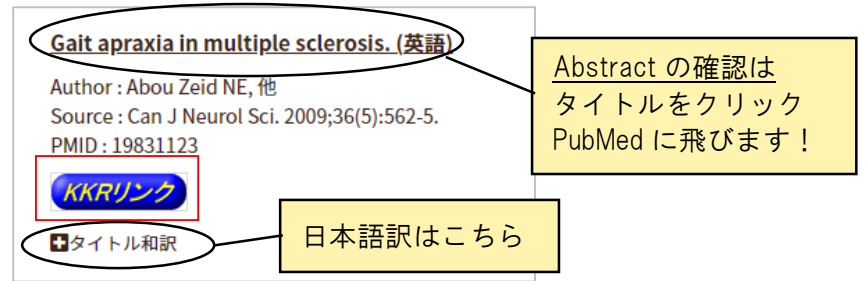

※リンク先の PubMed には"KKR リンク"が表示されない場合があり ます。医中誌 web 上の"KKR リンク"をクリックして下さい。

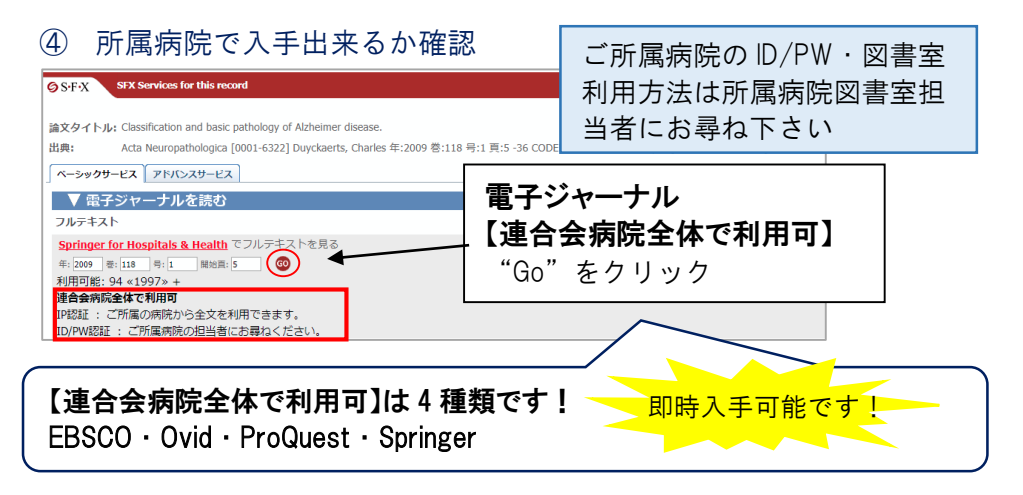

※EBSCO・Ovid・ProQuest・Springer 以外は契約病院のみ利用可能です。※所属病院資料、無料公開のフルテキスト(ログインを求められるものは除く)はご自身で入手して下さい。

※KKR リンクそばに "Free" "Open Access" 等のアイコンはありません か?無料公開されている可能性があります。

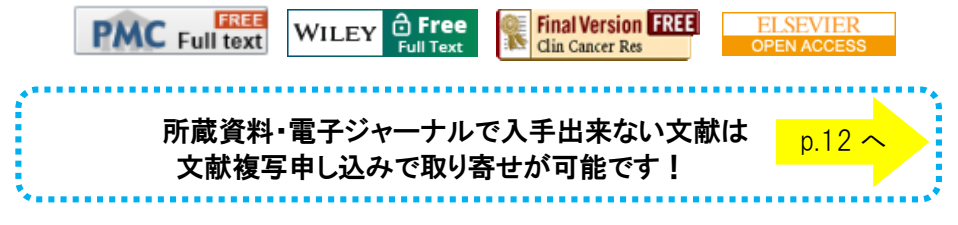

### 文献入手の流れ~JDreamIIIから ※連合会全病院で同時 7 アクセス

① 中央図書室 HP から "JDreamIII" にアクセス(IP 認証・ID/PW)

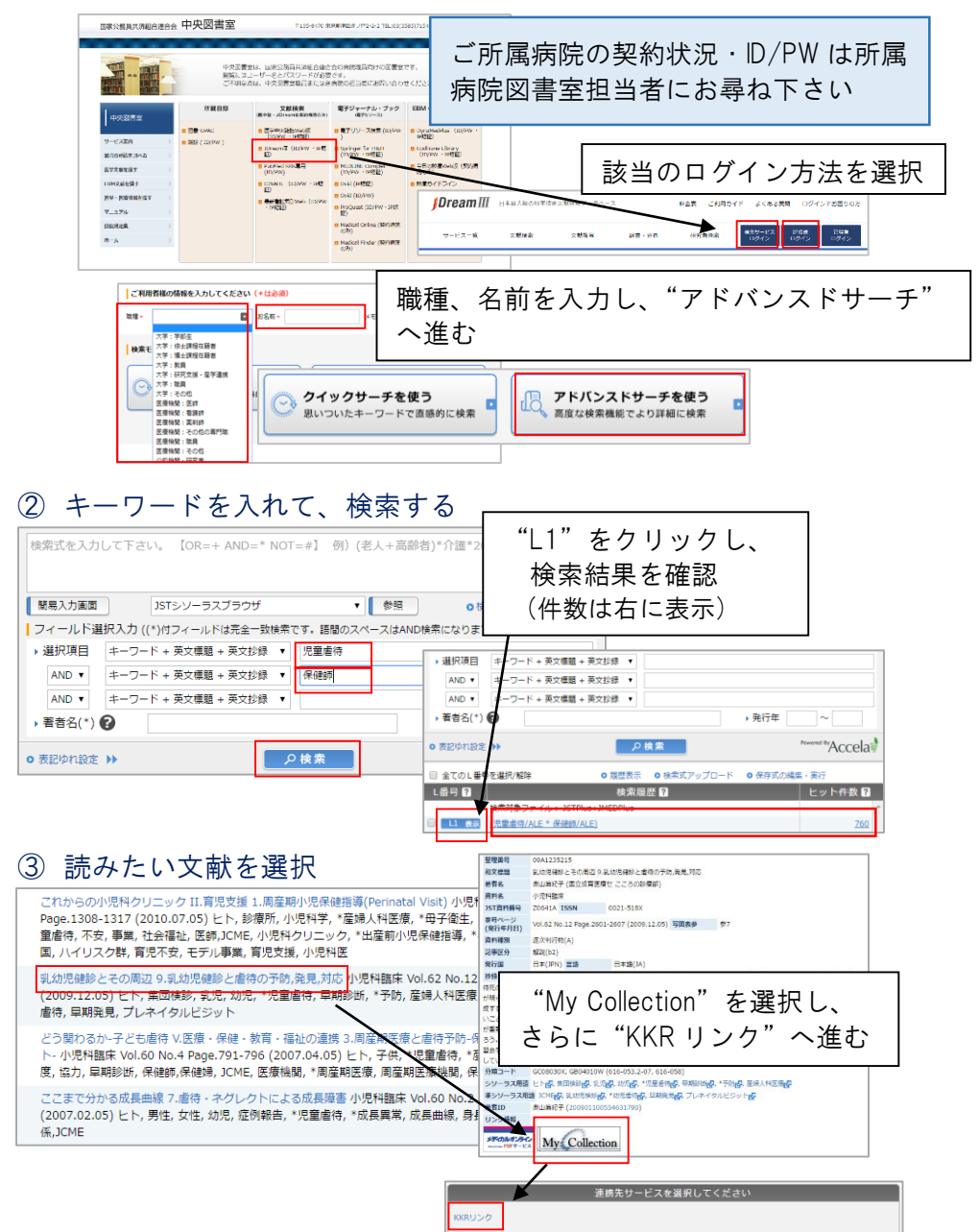

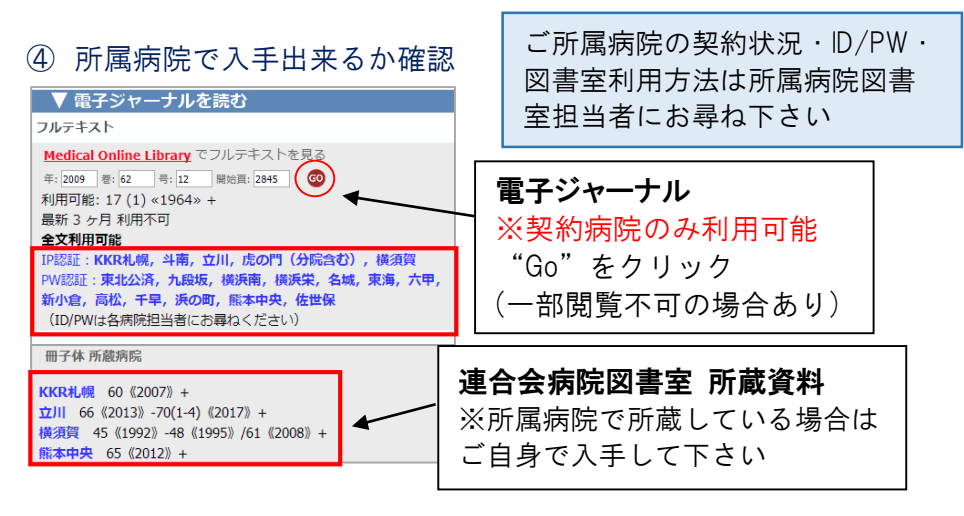

☆無料のフルテキストは誰でもダウンロード可能です (J-STAGE・Free E-Journal 等) **※ログインを求められるものは除く** 

☆KKR リンク並びに"本文あり""フルテキスト"等のアイコンはありま せんか?無料公開されている可能性があります。 (ごNii (注意) (機関リポジトリ

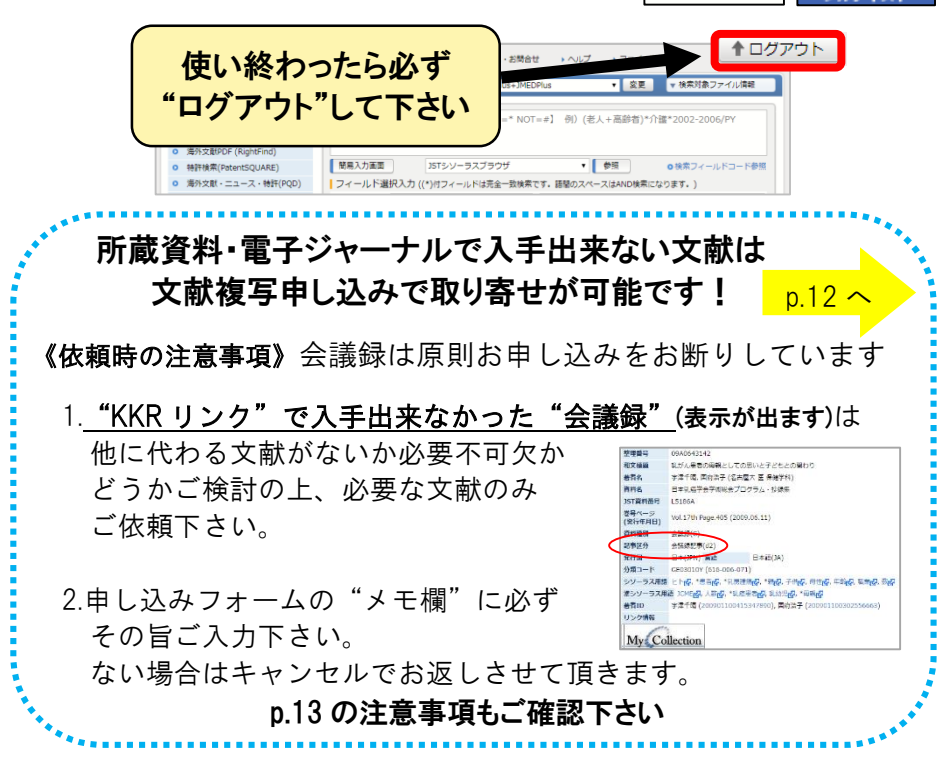

## 文献入手の流れ~PubMed から

#### ① 中央図書室 HP から "PubMed" にアクセス(ID:kkrlib PW:3585)

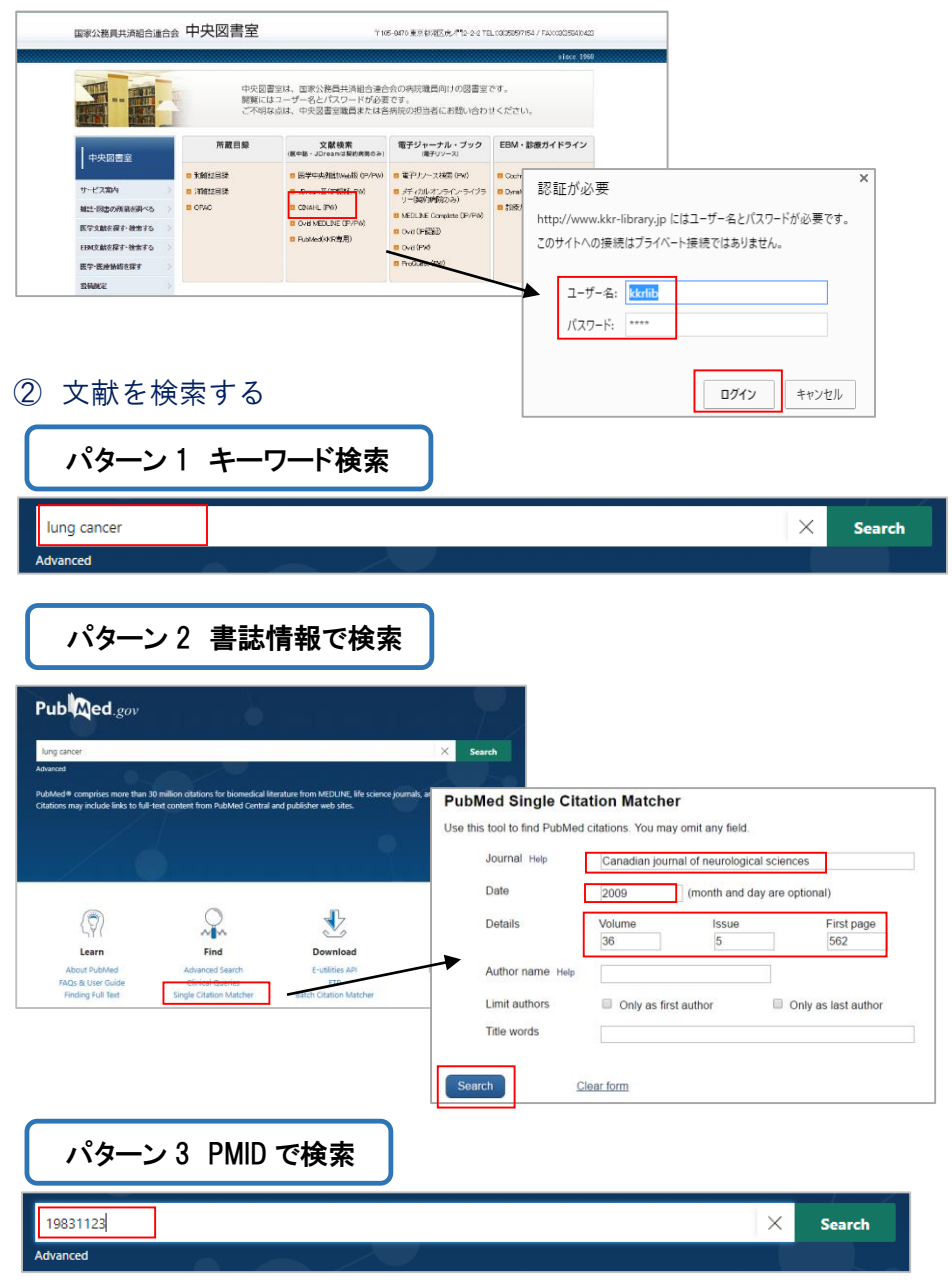

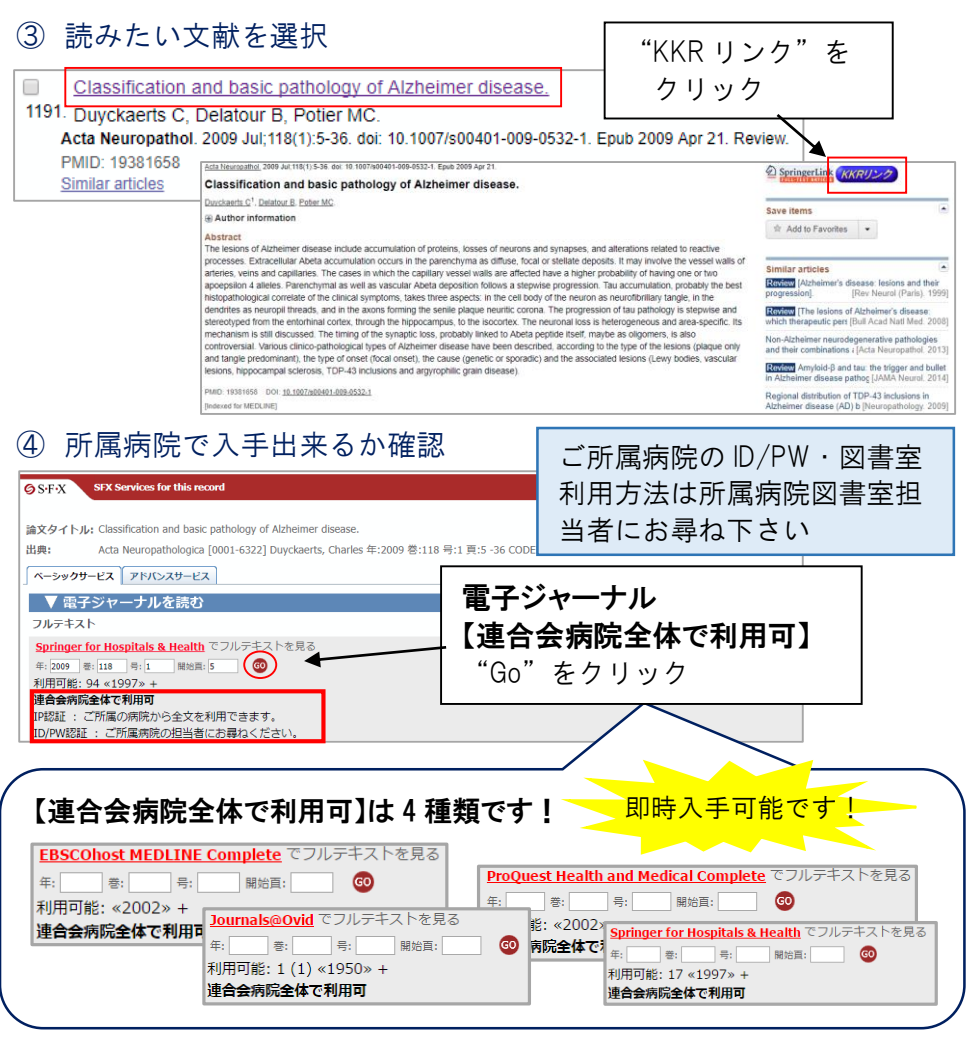

※EBSCO・Ovid・ProQuest・Springer 以外は契約病院のみ利用可能です。
※所属病院資料、無料公開のフルテキスト(ログインを求められるものは 除く)はご自身で入手して下さい。

※KKR リンク並びに "Free" "Open Access" 等のアイコンはありません か?無料公開されている可能性があります。

| <b>PMC</b> Full text WILEY <b>C Free</b>      | ELSEVIER    |
|-----------------------------------------------|-------------|
| Full Text Clin Cancer Res                     | OPEN ACCESS |
| 所蔵資料・電子ジャーナルで入手出来ない文献は<br>文献複写申し込みで取り寄せが可能です! | p.12 个      |

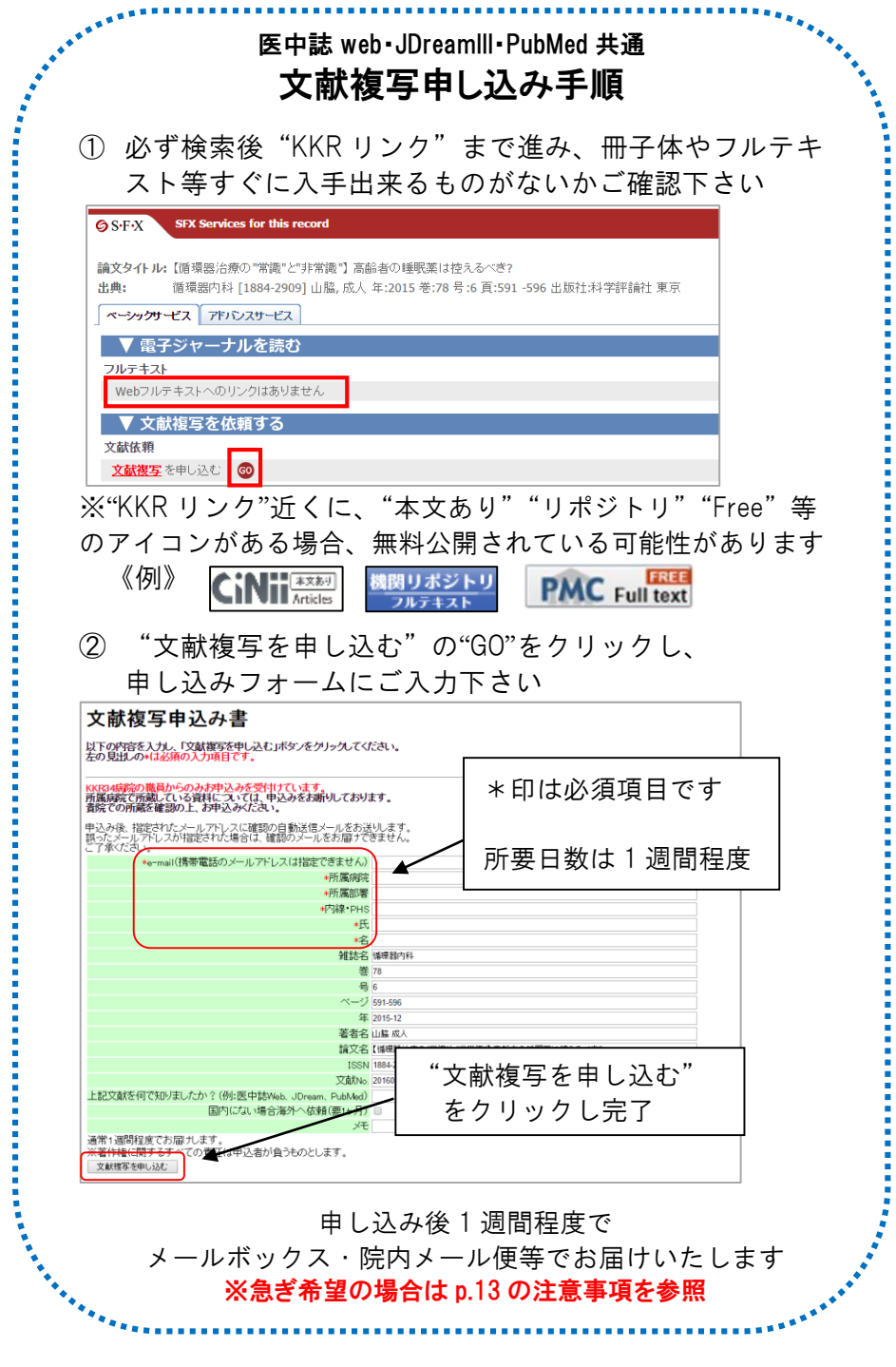

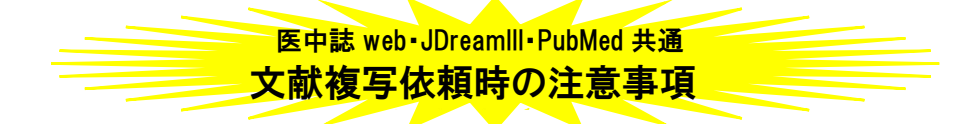

・文献は紙に複写したものをお渡しします

PDF ファイルをメールに添付し送信することは行っておりません。

- ・所要日数は中央図書室資料で4~5日、所蔵がないタイトルは他館から取り 寄せるため7~10日ほどかかります
- ・お急ぎで入手ご希望の場合は、必ず具体的な日付を記入して下さい 当日受付け14:00まで。(当日入手を保証する時間ではありません) 申し込みフォームの"メモ欄"に必ずご入力下さい。 ※中央図書室で入手出来ない文献は他館から取り寄せています。所蔵館
  - ※中央図書室で八子田米ない文献は他館から取り寄せています。所蔵館 の少ないタイトルや取り寄せる相手館の事情によりご希望に添えない 場合もありますので、ご了承の上お申し込み下さい。
- ・海外への依頼希望は↓を入れてお申し込み下さい
  - 国内の図書館で入手出来ない文献もあります。海外の図書館への依頼を 希望する時は"国内にない場合海外への依頼"に✔を入れてお申し込み 下さい。約1ヵ月かかります。
- ・お申し込み後10日過ぎても届かない場合は、まず所属病院図書室担当者に お問い合わせ下さい
- ・会議録は原則お申し込みをお断りしています(医中誌 web・JDreamIII)

他に代わる文献がないか、必要不可欠かどうかご検討の上、必要な文献 のみご依頼下さい。申し込みフォームの"メモ欄"に必ずその旨ご入力 下さい。ない場合はキャンセルでお返しさせて頂きます。

> 医中誌 web《バージョンアップ版》は"詳細表示"に 切り替えると、論文種類が表示されます

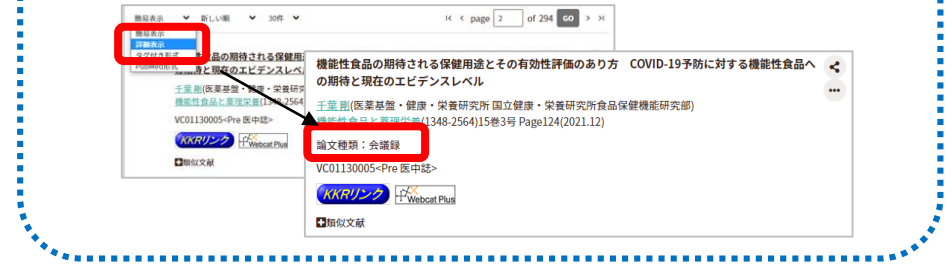

医中誌 web・JDreamIII・PubMed で検索出来ない文献の 文献複写申し込み ~複写サービス券~

※原則オンライン (KKRリンク) での申し込みです

医中誌 web · JDreamll · PubMed で検索出来ない文献(図書も含む)は、"複写サービス券"をご利用頂けます。

依頼の前に必ずご確認下さい!

医中誌 web・JDreamIII・PubMed で検索しましたか?

(1)上記データベースで検索されないこと

②所属病院所蔵資料・契約電子ジャーナル・無料公開の 電子ジャーナルで入手出来ないこと

以上の2点を必ずご確認下さい

### "複写サービス券"の記入

|     | 申込 所属病院名 所属部署・内線・PHS                         | など 氏名 (フルネ   | -47 | 記入してく | ださい) |
|-----|----------------------------------------------|--------------|-----|-------|------|
|     |                                              | ふりがな         |     |       |      |
|     | <i>+ Л</i> -                                 |              |     |       |      |
| 3   | 下記事項は正確に書くか、検索結果・レファレンス(参考文献)を切り貼り           | りしてください。     | 受付  |       |      |
| 合会  | 該名:                                          |              | 発送  |       |      |
| 央國  |                                              | - <b>4</b> 7 |     | print | 枚    |
| 畫   |                                              | · •          | 当室処 | 0J    | 枚    |
| 複写  |                                              |              | 理   | Web   | 枚    |
| ΙŤ  | 論題名:                                         |              | (tb | В     | 枚    |
| Ľ   |                                              |              | 館依  |       |      |
| #   |                                              |              | 賴   |       |      |
|     | 上記文献を何で知りましたか?(該当するものをチェックしてください)            |              | 備者  |       |      |
|     | ロPubMed 口医中誌 ロJDream ロレファレンス ロインタ <u>ーネッ</u> | ۲            |     |       |      |
|     | ロその他( ) 中央                                   | 2. 図書室作業用(記  | λL  | ないでくだ | さい)  |
| お急る | ぎの場合、ご希望の月日を記入してください( 月 日) 月                 | B            |     | NO.   |      |
| 国内( | こない場合外国へ依頼(要1ヶ月)希望の場合チェック 🛛 月                | B            |     | NO.   |      |
| ※著  | <b>作権に関するすべての責任は申込者が負うものとする。</b> 月           | в            |     | NO.   |      |

- ・申し込み日・所属病院・所属部署・PHS・氏名、論題・巻号頁年・ 著者名・論題名は必須項目です。(不明の場合は空欄)
- ・複写サービス券1枚につき1件です。まとめて記入された場合は再 依頼をお願いいたします。
- ・複数件申し込む場合も所属病院・所属部署・PHS・氏名は全てに記入して下さい。

|                                | 中央國<br>開墾に<br>に不明:              | 書当は、国家公務員共活経合き合<br>まつーザーネとパスワードが3番<br>な前は、中央図書型職員はたけ名 | 法の希知識局向けの図書<br>Fです。<br>近日期の担当者にお聞い合                                                                                                    | 1. オンラインでの中心か<br>(1) 中央回答言のの方法は教育ゲージャース(coll等用)annee, 医中的なの形式<br>means (14) の後来の第三面から、中央回答言へたいだかの中とができます。<br>South - のはなきのこと                                                                                                    |
|--------------------------------|---------------------------------|-------------------------------------------------------|----------------------------------------------------------------------------------------------------|----------------------------------------------------------------------------------------------------|
| 中央議業業<br>・         ・         ・ | 711日前<br>ロ 西市-OMC<br>ロ 近点(151W) | SOLUTION                                              | ■子ジャーデル・プラク<br>●子ジッース<br>●子ジース<br>● マーンス<br>● マーンス | ・のかりつきたわたからない。<br>「「使きしかく・・・」」、「からいきたり目す。<br>れたすべき目は、それにすいたいまた」、「からいまた」、<br>れたすべき目は、それにすいたいまた」、<br>いたなから目には、それにすいたいまた」、<br>にはない、ことでは、「いたいまた」、<br>「しまた」」、「しまた」、<br>」「「しまた」」、「しまた」、<br>」「「しまた」」、」、「しまた」、「しまた」、<br>」「しまた」」、「しまた」、」、<br>」「しまた」」、「しまた」、」、<br>」「しまた」」、「しまた」、「しまた」、「しまた」、<br>」」、「しまた」、」、「しまた」、「しまた」、「しまた」、<br>」」、「しまた」、」、「しまた」、「しまた」、「しまた」、<br>」」、「しまた」、」、「しまた」、「しまた」、<br>」、「しまた」、」、「しまた」、「しまた」、<br>」、「しまた」、」、「しまた」、「しまた」、<br>」、「しまた」、」、「しまた」、「しまた」、」、<br>」、「しまた」、」、「しまた」、」、<br>」、「しまた」、」、」、<br>」、「しまた」、」、「しまた」、」、<br>」、「しまた」、」、<br>」、「しまた」、」、<br>」、「しまた」、」、<br>」、「しまた」、」、<br>」、「しまた」、」、<br>」、「しまた」、」、<br>」、「しまた」、」、<br>」、「しまた」、」、<br>」、「しまた」、」、<br>」、「しまた」、」、<br>」、「しまた」、」、<br>」、「しまた」、」、<br>」、「しまた」、」、<br>」、「しまた」、」、<br>」、<br>」、「しまた」、」、<br>」、<br>」、「しまた」、」、<br>」、<br>」、<br>」、<br>」、<br>」、<br>」、<br>」、<br>」、<br>」、<br>」、<br>」、<br>」、 |

15

"複写サービス券"は中央図書室 HPの"利用案内"よりダウンロード出来ます。

# 国家公務員共済組合連合会 中央図書室 (虎の門病院内 9F) HP:https://central-library.kkr.or.jp/ Email:library@toranomon.gr.jp TEL:03-3585-7154(直通) FAX:03-3584-0423(直通) 内線:3860

2022.3